## TUTORIEL

## **IPFIRE 2.27** Mettre en place un VPN de type « ROAD WARRIOR »

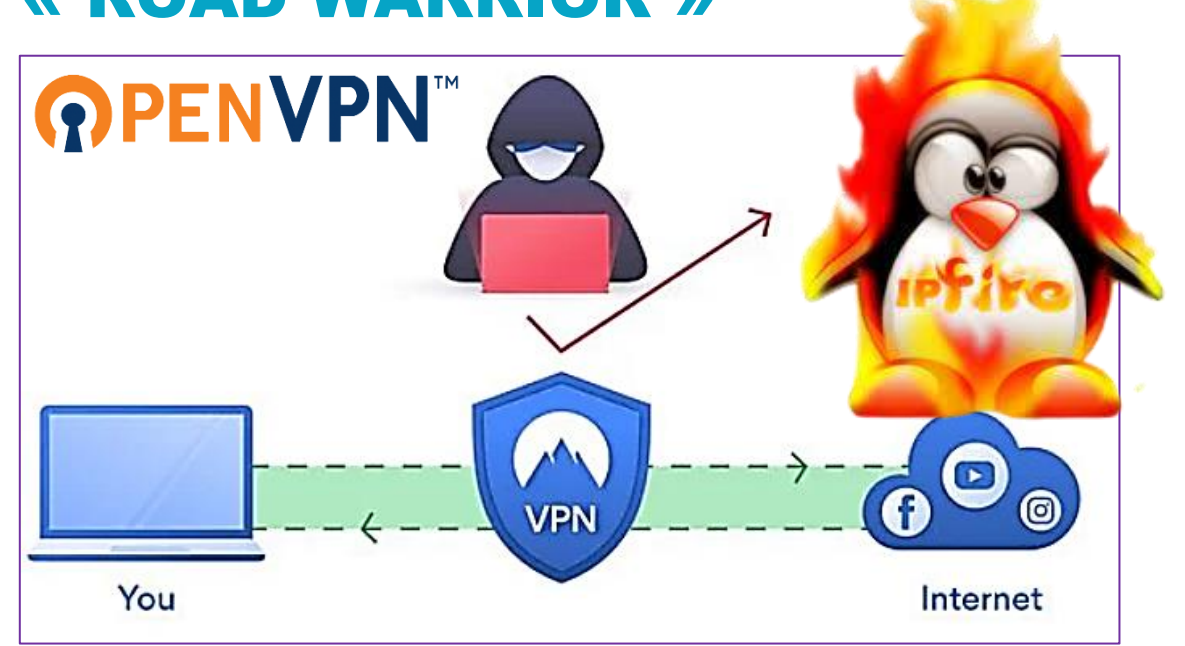

# **SOMMAIRE**

- 1. C'EST QUOI UN VPN ?
- 2. LES PRINCIPAUX TYPES DE VPN UTILISES
- 3. LE CHIFFREMENT DU TUNNEL VPN
- 4. MISE EN PLACE DU VPN « ROAD WARRIOR » AVEC IPFIRE 5.

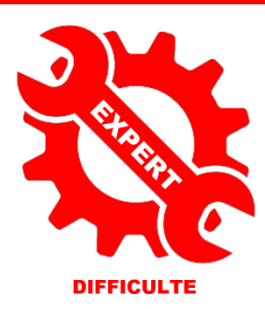

© tutos-info.fr - 07/2022

UTILISATION COMMERCIALE INTERDITE

#### 1 - UN VPN C'EST QUOI ?

**VPN** est l'abréviation de « Virtual Private Network » (réseau privé virtuel) et désigne un service qui protège votre connexion Internet et votre confidentialité en ligne. Il crée un tunnel chiffré pour vos données, protège votre identité en ligne en masquant votre adresse IP.

Le VPN modifie votre adresse IP et masque votre emplacement virtuel.

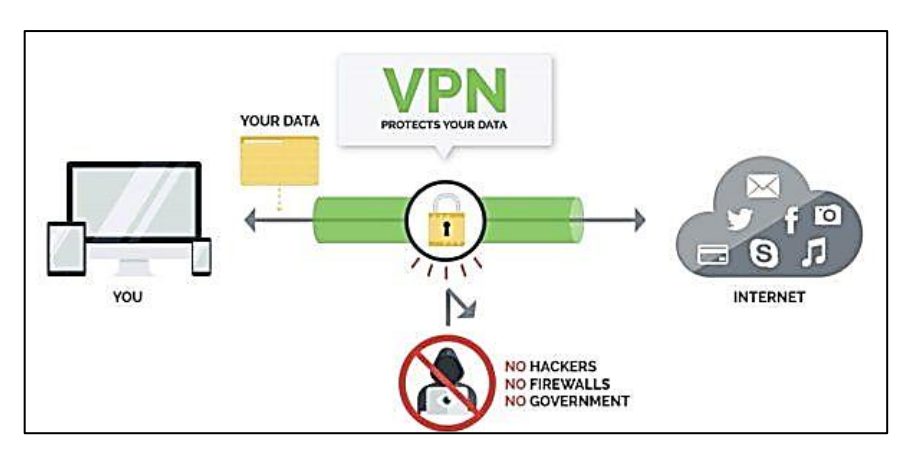

Les personnes travaillant dans des pays où la liberté d'expression est limitée dépendent d'une connexion Internet privée pour leur travail. Leur vie peut même parfois en dépendre. Les personnes qui vivent sous un régime autoritaire devraient utiliser un VPN pour masquer leur adresse IP et garantir une sécurité supplémentaire pour leurs messages sensibles. Le VPN chiffre les données et protège les appareils.

Voici ce qui se passe en coulisses :

- 1. Lorsque vous vous connectez à un service de réseau privé virtuel, celui-ci authentifie votre client auprès d'un serveur VPN.
- 2. Le serveur applique ensuite un protocole de chiffrement à toutes les données que vous envoyez et recevez.
- 3. Le service VPN crée un « tunnel » chiffré sur Internet. Cela sécurise les données qui circulent entre vous et votre destination.
- 4. Pour garantir la sécurité de chaque paquet de données, un VPN l'enveloppe dans un paquet externe, qui est ensuite chiffré par encapsulation. C'est l'élément central du tunnel VPN, qui assure la sécurité des données pendant leur transfert.
- 5. Lorsque les données parviennent au serveur, le paquet externe est supprimé via un processus de déchiffrement.

#### 2 - LES PRINCIPAUX TYPES DE VPN UTILISES EN ENTREPRISE

#### LE VPN DE TYPE « ROAD WARRIOR » (accès distant)

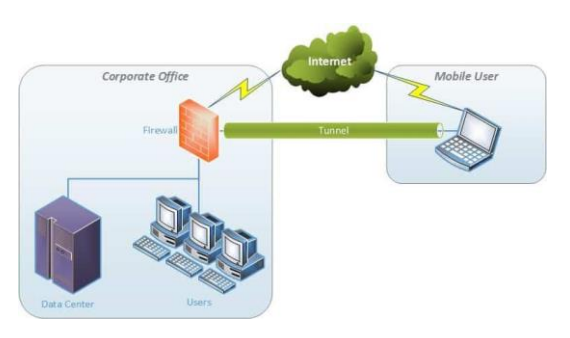

Un **VPN d'accès à distance** (« road warrior ») permet aux utilisateurs de se connecter à un réseau distant, généralement en utilisant un logiciel particulier.

Il rend le télétravail plus sûr et plus facile, car les employés peuvent accéder aux données et aux ressources de l'entreprise où qu'ils soient.

#### LE VPN DE TYPE « SITE A SITE »

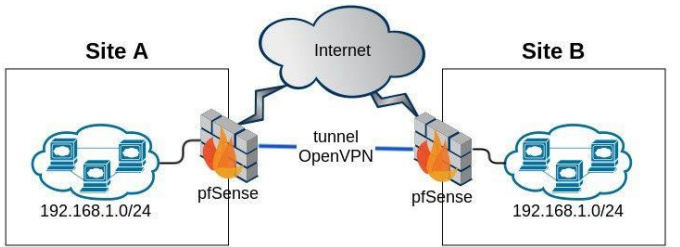

**Les VPN** « **site à site** » sont principalement utilisés par les entreprises, en particulier les grandes entreprises.

Ils permettent aux utilisateurs dans certains emplacements sélectionnés d'accéder aux réseaux des autres en toute sécurité. C'est un excellent moyen de

connecter tous les bureaux et de permettre aux différentes succursales de partager en toute sécurité des ressources et des informations.

#### **3 - LE CHIFFREMENT DU TUNNEL VPN**

Les utilisateurs de VPN ont comme principale préoccupation la confidentialité.

<u>OpenVPN</u> est le protocole de chiffrement le plus populaire, actuellement utilisé par la majorité des fournisseurs de VPN dans le monde.

L'une des plus grandes forces d'OpenVPN est qu'il est hautement configurable. Il offre également un bon équilibre entre vitesse et sécurité, car vous pouvez l'utiliser à la fois sur les ports TCP et UDP. Si le port TCP est une option plus sûre, l'UDP est plus rapide.

Il existe d'autres protocoles de chiffrement parmi lesquels IKEv2.

IKEv2 est un protocole de tunneling, qui est généralement associé à IPSec pour le chiffrement. Il présente

de nombreux avantages, tels que la capacité de restaurer une connexion sécurisée après des interruptions d'Internet. Il s'adapte également bien à l'évolution des réseaux. Il constitue donc un excellent choix pour les utilisateurs de téléphone qui passent souvent d'une connexion Wi-Fi à domestique une connexion mobile ou se déplacent entre des points d'accès.

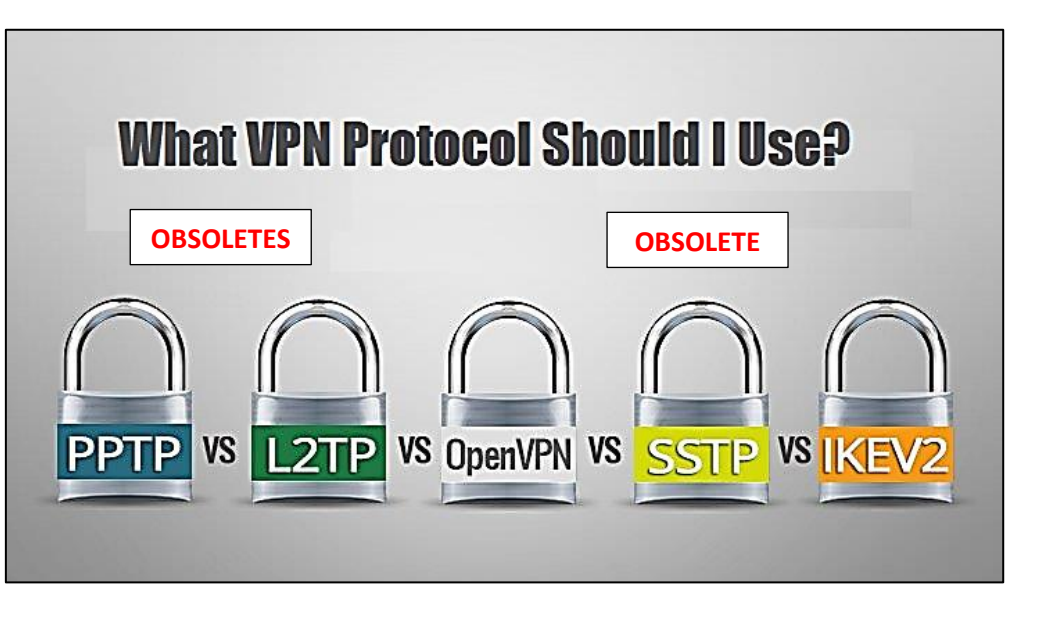

Dans ce guide, nous allons étudier la mise en place d'un tunnel VPN chiffré avec le protocole le plus utilisé : **OpenVPN**.

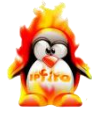

Pour réaliser ce TP nous utiliserons le logiciel de virtualisation © Virtualbox.

Afin de pouvoir réaliser ce TP, il faut que vous ayez au préalable installé et configuré une machine virtuelle IPFire (voir guide « Installer IPFire). Vous devez donc disposer :

- D'une machine virtuelle IPFire fonctionnelle configurée en mode « GREEN + RED ». On veillera à configurer <u>une carte réseau en « mode pont »</u> (interface « red ») pour la connexion Internet et <u>une carte réseau en mode « réseau privé hôte »</u> (interface « green ») pour le réseau local.
- D'une machine virtuelle Windows 10 (en version 21H2) avec une carte réseau connectée sur l'interface « green » <u>en mode « réseau privé hôte »</u>.

#### 1<sup>ère</sup> étape : installation des machines virtuelles

- Installez IPFire en mode « red + green » (voir guide « Installer IPFire »).
- Installez Windows 10 (sur l'interface « green ») en vous assurant que la carte réseau soit configurée en mode « réseau privé hôte ».

#### 2<sup>ème</sup> étape : configuration du VPN sur IPFire

Dans ce TP, nous allons mettre en place un VPN utilisant le protocole OpenVPN. Pour configurer ce VPN, nous utiliserons le service OpenVPN offert par IPFire.

#### GUIDE COMPLET – MISE EN PLACE OpenVPN sur IPFire

Dans ce tutoriel, nous allons mettre en place un VPN de type nomade (« road warrior ») entre une machine hôte de la salle 136 et une machine Windows 10 virtuelle.

Après avoir installé et configuré IPFire, connectez-vous à l'interface web d'IPFire en saisissant l'adresse de votre routeur sous la forme : <u>https://xxx.xxx.x.x444</u>

• Dans le menu principal, cliquez sur « Services » et « OpenVPN » :

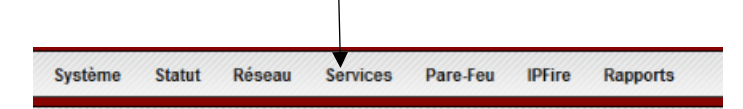

• La fenêtre de configuration du service OpenVPN s'affiche :

Vous pouvez choisir le mode de chiffrage souhaité (plus vous demandez un chiffrage complexe et plus votre connexion sera ralentie).

| Adresse de<br>l'interface<br>« red » (fournie<br>par IPFire dans<br>le menu<br>d'accueil) | Statut openverver verververververververververververververv                                                                                                    | Adresse du tunnel VPN RETER Sous-réseau OperVPN (c.a. 10.0.10.0/255.255.255.0) 10.217.216.0/255.255.255. Port de destination: Chiffrer : AES-CBC (256 bit) Sauvegarder Static IP address pools Options avencées du serveur Démarr                                                                                                    | er serveur OpenVPII |
|-------------------------------------------------------------------------------------------|----------------------------------------------------------------------------------------------------|----------------------------------------------------------------------------------------------------|---------------------|
|                                                                                           | Autorité de certification                                                                                                    | Suiat                                                                                                    | Action              |
|                                                                                           | Certificat root Absent                                                                                                    | Juget.                                                                                                    | ACAON               |
|                                                                                           | Certificat hôte: Absen                                                                                                    | t in the second second s |                     |
|                                                                                           | Diffie-Hellman parameters: Absen                                                                                                    | t                                                                                                    |                     |
|                                                                                           | and an a set of the set of the se |                                                                                                    |                     |

#### 1 - Création des certificats « Root/Hôte »

• Cliquez le bouton « Générer des certificats Root/Hôte » :

| Autorite de certification  |        |              |       |        |
|----------------------------|--------|--------------|-------|--------|
|                            |        | $\backslash$ |       |        |
| Nom                        |        |              | Sujet | Action |
| Certificat root:           | Absent |              |       |        |
| Certificat hôte:           | Absent |              |       |        |
| Diffie-Hellman parameters: | Absent | X            |       |        |
| TLS-Authentification-Key:  | Absent |              |       |        |
| -                          |        | a            |       |        |

Complétez les champs pour la création des certificats « Root/Hôte » :

| C | penVPN                                                                                                    |                                 |                                                                             |
|---|----------------------------------------------------------------------------------------------------|---------------------------------|-----------------------------------------------------------------------------|
|   | Générer des certificats Root/Hôte:                                                                         |                                 | Saisir, ici, le nom désiré.                                                 |
|   | Nom Organisation: *<br>Nom d'hôte d'IPFire: *<br>Votre adresse de courriel:<br>Votre Département<br>Ville: | vpnprof           192.168.1.116 | Il s'agit ici de l'adresse de<br>l'hôte (lien avec l'interface<br>« red »). |
|   | Etat ou Région:<br>Pays:<br>Diffie-Hellman parameters length:<br>* Required field                          | France                          | Générer les certificats en cliquant ce bouton.                              |

 Complétez la fenêtre principale en vérifiant que la case « OpenVPN sur RED » est bien cochée, puis terminez en cliquant le bouton « Démarrer le serveur OpenVPN » de manière à obtenir ceci (voir page suivante) :

| Statut actuel du serveur OpenVPN :<br>OpenVPN sur RED<br>Nom d'hôte/IP du VPN local:<br>192.168.1.116<br>Protocole<br>Taille du MTU:<br>Compression-LZO : | ENFONCTION<br>Sous-r<br>10.21<br>UDP V Port de<br>1400 Chiffre<br>Sauvegarder Static IP ac | r: (Dptions avancées du serve | 255.0)<br>C (256 bit) V<br>ur Arrêter serveur OpenVPN |
|----------------------------------------------------------------------------------------------------|--------------------------------------------------------------------------------------------|-------------------------------|-------------------------------------------------------|
| Etat et contrôle de connexion :                                                                                                    | Les certificats root et hôte<br>générés précédemment<br>s'affichent ici.                   | Ajouter Statis                | iques de connexions OpenVPN                           |
| Autorité de certification                                                                                                    |                                                                                            |                               |                                                       |
| Nom                                                                                                    |                                                                                            | Sujet                         | Action                                                |
| Certificat root                                                                                                    | C=FR, O=vpnprof, CN=vpnprof CA                                                             |                               | 1                                                     |
| Certificat hôte                                                                                                    | C=FR, O=vpnprof, CN=109.190.23.144                                                         |                               | 0 🖬                                                   |
| Diffie-Hellman parameters                                                                                                    | DH Parameters: (1024 bit)                                                                  |                               | 0                                                     |
| TLS-Authentification-Key                                                                                                    | 2048 bit OpenVPN static key                                                                |                               | 0 🗔                                                   |
| Légende: 🕕 Montrer le certificat 🗔                                                                                                    | Téléchargez le certificat                                                                  |                               |                                                       |

#### 2 - Création de la connexion VPN pour le client

• Cliquez le bouton « Ajouter » dans la rubrique « Etat et contrôle de connexion » :

| Etat et contrôle de connexion : |                                            |
|---------------------------------|--------------------------------------------|
|                                 | Ajouter Statistiques de connexions OpenVPN |
|                                 |                                            |

- Sélectionnez le type de VPN souhaité : ici nous choisissons « Road warrior » (VPN nomade)
- Cliquez le bouton « Ajouter » :

| Oper | IVPN                                                         |
|------|--------------------------------------------------------------|
| Ту   | pe de Connexion                                              |
| Тур  | e de Connexion:                                              |
| ۲    | Virtual Private Network (VPN) de l'hôte au net (RoadWarrior) |
| 0    | Net-a-Net Réseau Privé Virtuel (VPN)                         |
| 0    | Net-a-Net Réseau Privé Virtuel (VPN) (Upload Client Package) |
|      | Parcourir Aucun fichier sélectionné.                         |
|      | Import Connection Name                                       |
|      | Default: Client Packagename                                  |
| -    | Ajouter                                                      |

• Complétez les champs de manière à obtenir ceci (ne compléter que les champs marqués d'un astérisque rouge car ce sont des champs obligatoires) (voir page suivante) :

|                                                                                                    | OpenVPN                                                              |                                               |                                                                                                    |
|----------------------------------------------------------------------------------------------------|----------------------------------------------------------------------|-----------------------------------------------|----------------------------------------------------------------------------------------------------|
|                                                                                                    | Connection:                                                          | clientvpn                                     |                                                                                                    |
|                                                                                                    | Choose network <ul> <li>Dynamic OpenVPN IP address pool (</li> </ul> | (10.217.216.0/255.255.255.0)                  |                                                                                                    |
| Authentification :                                                                                                    |                                                                      |                                               |                                                                                                    |
| <ul> <li>Envoyer une demande de certificat :</li> <li>Envoyer un certificat :</li> </ul>                                              |                                                                      | Parcourir Aucun fichier sélectionn            | é.                                                                                                  |
| Générer un certificat     Nom d'utilisateur complet ou nom d'h     Adresse E-mail de l'utilisateur:     Département de l'utilisateur: | ôte du système: *                                                    | client                                        |                                                                                                    |
| Nom Organisation:<br>VIIIe:<br>Etat ou Région:<br>Pays:<br>Valide jusqu'au (days):                                                    |                                                                      | vpnprof Sais<br>moi<br>France pou<br>999 du c | ir un mot de passe d'au-<br>ns 5 caractères pour<br>voir valider la génération<br>ertificat client. |
| Fichier mot de passe PKCS12:<br>Fichier mot de passe PKCS12:<br>(confirmation)                                                        |                                                                      | ••••• 2                                       |                                                                                                    |
| * Required field                                                                                                    |                                                                      |                                               |                                                                                                    |

- Dans les options avancées, cliquez la case « Redirect Gateway »
- Indiquez les réseaux auxquels le client aura accès : ici, on indiquera que le client peut accéder au réseau « Green » (réseau LAN)
- Spécifiez le DNS (adresse IP de votre routeur IPFire)
- Cliquez le bouton « Sauvegarder » ; vous devriez obtenir ceci (voir page suivante) :

| Options avancées du client:                             |                                                                                                    |
|---------------------------------------------------------|----------------------------------------------------------------------------------------------------|
| Redirect Gateway:                                       |                                                                                                    |
| Routage :                                               |                                                                                                    |
| IPFire a accès à ces réseaux sur<br>le site du client   | Attention ! Si vous modifiez ces paramètres, vous devez redémarrer le serveur<br>OpenVPN pour que les modifications prennent effet ! |
| Le client a accès à ces réseaux<br>sur le site d'IPFire | Adresse IP de votre<br>routeur IPFire<br>DNS1: 192.168.1.1<br>DNS2:                                                                  |
|                                                         |                                                                                                    |
|                                                         | Gauvegarder                                                                                                    |

 Après avoir cliqué le bouton « Sauvegarder », vous devriez revenir sur l'écran de configuration et obtenir ceci :

| tat et contrôle d | e connexion :               |                             |                  |                     |          |    |      |    |   |   |
|-------------------|-----------------------------|-----------------------------|------------------|---------------------|----------|----|------|----|---|---|
| ynamic OpenVPN IP | address pool                |                             |                  | ·····               |          |    |      |    |   |   |
| Nom               | type                        | Rema                        | rque             | Statut              |          |    | Acti | on |   |   |
| clientvpn         | Hôte (Certif)               |                             |                  | DECONNECTE          | <b>.</b> | 0  | _    | ☑  | 0 | Û |
| égende: 🗹 Activé  | (cliquer pour désactiver)   | Montrer le certificat       | 🖉 Editer         |                     | 🗓 Enlev  | er |      |    |   |   |
| 🗌 Désac           | tivé (cliquer pour activer) | 🔚 Téléchargez le certificat | 🔒 Télécharger le | paquet client (zip) |          |    |      |    |   |   |

#### 3 - Téléchargement du paquet zip « certificat client » (pour la machine cliente)

Afin de pouvoir, depuis une machine cliente, vous connecter au VPN, il faut télécharger les fichiers nécessaires. Ces fichiers devront ensuite être décompressés et sauvés dans un dossier spécifique sur la machine cliente.

• Cliquez sur la petite disquette qui se trouve ici :

| Etat et contrôle de  | e connexion :             |                           |               |                     |         |      |    |   |   |
|----------------------|---------------------------|---------------------------|---------------|---------------------|---------|------|----|---|---|
| Dynamic OpenVPN IP a | ddress pool               |                           |               | 4                   |         |      | -  |   |   |
| Nom                  | type                      | Remai                     | rque          | Statut              |         | Acti | on | 1 | A |
| ciientvpn            | Hote (Centr)              |                           |               | DECONNECTE          |         |      | 2  | 2 | U |
| Légende: 🗹 Activé (  | diquer pour désactiver)   | 🕦 Montrer le certificat   | 🖉 Editer      |                     | Enlever |      |    |   |   |
| 🗌 Dácad              | vé (cliquer neur activer) | Téléchargez la certificat | Tálácharaar k | nonuet client (zin) |         |      |    |   |   |

En cliquant sur la petite disquette, vous allez télécharger un fichier « zip » qui contient le profil VPN et les identifiants de connexion au VPN (pour le client).

• Téléchargez, également, le fichier « TLS-Authentification-Key » :

| Autorité de certification        |                                    |       |        |
|----------------------------------|------------------------------------|-------|--------|
| Nom                              |                                    | Sujet | Action |
| Certificat root                  | C=FR, O=vpnprof, CN=vpnprof CA     |       | 🕕 🗔    |
| Certificat hôte                  | C=FR, O=vpnprof, CN=109.190.23.144 |       | 🚺 🗔    |
| Diffie-Hellman parameters        | DH Parameters: (1024 bit)          |       | •      |
| TLS-Authentification-Key         | 2048 bit OpenVPN static key        |       |        |
| Légende: 🚺 Montrer le certificat | 🔚 Téléchargez le certificat        |       |        |

Vous devriez vous retrouver avec 3 fichiers comme ci-dessous :

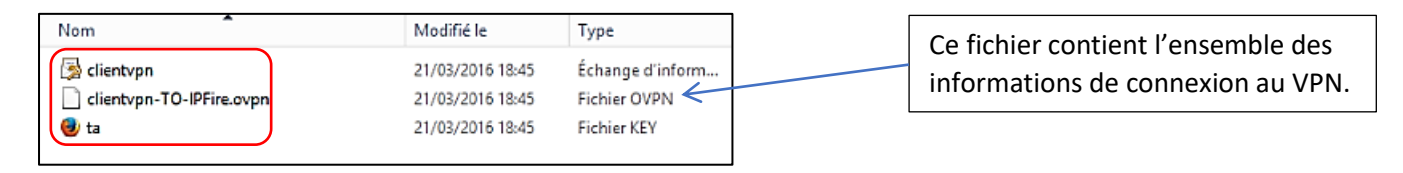

#### 4 - Ajout d'une règle dans le pare-feu d'IPFire pour la connexion au VPN

Il faut maintenant autoriser les connexions des clients au VPN nomade, en ouvrant le port UDP 1194 dans votre routeur IPFire.

- Cliquez, dans le menu principal d'ipFire, sur « Pare-feu » et « Règles de pare-feu »
- Cliquez sur « Nouvelle règle »
- Il faut configurer la règle de manière à obtenir ceci :

| Firewall Rules                                                               |                                   |          |
|------------------------------------------------------------------------------|-----------------------------------|----------|
| Source                                                                       |                                   |          |
| O Source address (MAC/IP address or network):                                |                                   | Tous 🗸   |
| Standard networks: OpenVPN (10.217.216.0/24)      GeoIP A1 - Anonymous Proxy |                                   |          |
| NAT                                                                          |                                   |          |
| Destination NAT (Port forwarding)     Source NAT                             | New source IP address: VERT (192. | 168.0.1) |
| Destination     O Destination address (IP address or network):               | ○ Firewall                        | Tous v   |

| Protocol                  |                   |                                           |              |
|---------------------------|-------------------|-------------------------------------------|--------------|
| UDP                       | Source port: 1194 | Destination port:<br>External port (NAT): | 1194         |
| Additional settings       |                   |                                           |              |
| Remarque:                 |                   |                                           |              |
| Log rule                  | ne ner ID address |                                           |              |
| Rate-limit new connection | 5                 |                                           | <u> </u>     |
|                           |                   |                                           | Ajouter Back |

Après avoir cliqué le bouton « Ajouter », vous devriez obtenir ceci :

| Firewall Rules |                              |                                                     |                |                                                 |  |   |        |   |
|----------------|------------------------------|-----------------------------------------------------|----------------|-------------------------------------------------|--|---|--------|---|
|                |                              |                                                     | New rule Apply | changes                                         |  |   |        |   |
|                |                              |                                                     |                |                                                 |  |   |        |   |
| Firev          | vall Rules                   |                                                     |                |                                                 |  |   |        |   |
| Firew          | Vall Kules<br>Protocole      | Source                                              | Log            | Destination                                     |  |   | Action |   |
| #<br>1         | Protocole<br>UDP             | Source<br>OpenVPN (10.217.216.0/24): 1194<br>->VERT |                | Destination<br>VERT: 1194                       |  | Ø | Action | Û |
| #<br>1         | Vall Rules Protocole UDP VEF | Source<br>OpenVPN (10.217.216.0/24): 1194<br>->VERT |                | Destination<br>VERT: 1194<br>Internet (Allowed) |  | Ø | Action | Î |

• Cliquez le bouton « Apply changes » pour valider la nouvelle règle

Le service OpenVPN est prêt. Il faut maintenant intervenir sur la machine qui se connectera au VPN.

#### 5 - Préparation de la machine cliente qui se connectera au VPN

Pour fonctionner, votre VPN nécessite un <u>client OpenVPN</u> que vous pouvez télécharger à cette adresse : <u>https://openvpn.net/community-downloads/</u>. Dans notre cas, nous téléchargerons l'archive suivante :

### OpenVPN 2.5.5 -- Released 15 Dec, 2021

Une fois le client OpenVPN téléchargé, installez l'application sur la machine cliente qui se connectera au VPN précédemment créé (pas de difficultés particulières). Acceptez, si un message vous le demande, la création d'une carte réseau virtuelle « TAP » qui permettra la connexion au VPN.

Lancez l'application OpenVPN client : une petite icône apparaît à côté de l'heure système :

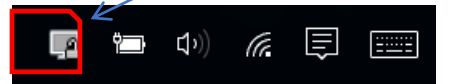

Nous allons maintenant copier les 3 fichiers de configuration du certificat client générés précédemment dans le dossier de l'utilisateur de la machine cliente (dossier « config » du dossier OpenVPN) :

| Ce PC > Disque loca | (C:) > Utilisateurs > HP > Open | vPN → config |
|---------------------|---------------------------------|--------------|
|                     | Nom                             | Mo           |
|                     | 🗋 ta.key                        | 31/0         |
| ж                   | 😼 vpnlaboprof                   | 31/0         |
| *                   | 😡 vpnlaboprof-TO-IPFire         | 31/0         |

Votre VPN est prêt !

#### 6 - Test de connexion au VPN depuis une machine cliente

 Depuis le pc client, faites un clic droit sur l'icône OpenVPN et cliquez « Connecter » ; si tout se passe bien, vous devriez obtenir la fenêtre d'authentification suivante ; saisissez le mot de passe défini lors de la génération du certificat client :

| Connexion OpenVPN (clientvpn-TO-IPFire)                                                                                                    | _                                               |                 | ×     |
|----------------------------------------------------------------------------------------------------|-------------------------------------------------|-----------------|-------|
| Etat actuel: En cours de connexion                                                                                                    |                                                 |                 |       |
| Mon Mar 21         19:14:14         2016         DEPRECATED OPTION: -tls-remote, please update your co<br>Mon Mar 21         19:14:14         2016         OpenVPN 2.3.10 x86_64-w64-mingw32 [SSL (OpenSSL)] [L           Mon Mar 21         19:14:14         2016         Windows version 6.2 (Windows 8 or greater)         Mon Mar 21         19:14:14         2016         Ibirary versions: OpenSSL 1.0.1s         1 Mar 2016, LZO 2.09           Mon Mar 21         19:14:14         2016         MANAGEMENT: TCP Socket listening on [AF_INET]127.0.0           Mon Mar 21         19:14:15         2016         MANAG         waiting           Mon Mar 21         19:14:15         2016         MANAG           Mon Mar 21         19:14:15         2016         MANAG           Mon Mar 21         19:14:15         2016         MANAG           Mon Mar 21         19:14:15         2016         MANAG           Mon Mar 21         19:14:15         2016         MANAG           Mon Mar 21         19:14:15         2016         MANAG           Mon Mar 21         19:14:15         2016         MANAG           Mon Mar 21         19:14:15         2016         MANAG           Mon Mar 21         19:14:15         2016         MANAG           Mon Mar 21         19:14:15 | nfiguration<br>ZO] [PKC:<br>).1:25340<br>:25340 | n<br>S11] [IPv6 | i] bı |
| <                                                                                                    |                                                 |                 | >     |
| Déconnecter Reconnecter                                                                                                    | F                                               | ermer           |       |

Si votre connexion VPN est acceptée, un message s'affiche et l'icône OpenVPN client s'affiche en vert :

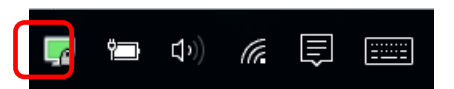

A ce stade, votre machine est connectée à la machine distante via un tunnel VPN fonctionnant avec le protocole OpenVpn.

#### 7 - Test du VPN

Il est possible d'afficher les négociations entre votre machine et la machine distante en faisant un clic droit sur l'icône OpenVPN et en cliquant « Voir le log » ; vous obtenez ceci :

| Mon Mar 21 19:18:04 2016 UDPv4 link local: [undef]                 |                     |
|--------------------------------------------------------------------|---------------------|
| Mon Mar 21 19:18:04 2016 UDPv4 link remote: [AF_INET]109.190.23    |                     |
| Mon Mar 21 19:18:04 2016 MANAGEMENT: >STATE:1458584284,V           |                     |
| Mon Mar 21 19:18:04 2016 MANAGEMENT: >STATE:1458584284,A           |                     |
| Mon Mar 21 19:18:04 2016 TLS: Initial packet from [AF_INET]109.19  |                     |
| Mon Mar 21 19:18:05 2016 VERIFY OK: depth=1, /C=FR/O=vpnprof.      | On voit hien ici    |
| Mon Mar 21 19:18:05 2016 VERIFY OK: nsCertType=SERVER              |                     |
| Mon Mar 21 19:18:05 2016 VERIFY X509NAME OK: /C=FR/O=vpnp          | entre la machine    |
| Mon Mar 21 19:18:05 2016 VERIFY OK: depth=0, /C=FR/O=vpnprof.      | VPN (encryptage     |
| Mon Mar 21 19:18:05 2016 Data Channel Encrypt: Cipher 'AES-256-C   |                     |
| Mon Mar 21 19:18:05 2016 Data Channel Encrypt: Using 256 bit mess  | l'algorithme de     |
| Mon Mar 21 19:18:05 2016 Data Channel Decrypt: Cipher 'AES-256-C   | lors de la créatior |
| Mon Mar 21 19:18:05 2016 Data Channel Decrypt: Using 256 bit mes   |                     |
| Mon Mar 21 19:18:05 2016 Control Channel: TLSv1, cipher TLSv1/S    |                     |
| Mon Mar 21 19:18:05 2016 [109.190.23.144] Peer Connection Initiate |                     |
| Mon Mar 21 19:18:06 2016 MANAGEMENT: >STATE:1458584286,G           |                     |
|                                                                    |                     |

On voit bien ici les « négociations » entre la machine cliente et le serveur VPN (encryptage et décryptage) avec l'algorithme de chiffrement choisi lors de la création du VPN.

| Etat actuel: Connecté                                                                                                    | Ouverture du tunnel      |
|----------------------------------------------------------------------------------------------------|--------------------------|
| Mon Mar 21 19:18:08 2016 ROUTE_GATEWAY 192.168.1.254/255.255.01=4 HWADDR=7c:7a:91:12:                                                                                      | après « négociations »   |
| Mon Mar 21 19:18:08 2016 do_rconfig, tt->pv6=0, tt->did_rconfig_pv6_setup=0<br>Mon Mar 21 19:18:08 2016 MANAGEMENT: >STATE:1458584288 ASSIGN <u>IP_10:217.216.6</u>        | entre la machine cliente |
| Mon Mar 21 19:18:08 2016 open tun, tt->ipv6=0                                                                                                    | et le serveur VPN.       |
| Mon Mar 21 19:18:08 2016 TAP-WIN32 device [Ethemet] opened: \\.\Global\{E690D530-C32C-4A4A-96D0                                                                            |                          |
| Mon Mar 21 19:18:08 2016 Notified TAP-Windows driver to set a DHCP IP/netmask of 10.217.216.6/255.25                                                                       | Adresse IP virtuelle     |
| Mon Mar 21 19:18:08 2016 Successful ARP Flush on interface [24] {E690D530-C32C-4A4A-96D0-B48088F0                                                                          | affectée à notre machine |
| Mon Mar 21 19:18:13 2016 MANAGEMENT: >STATE:1458584293,ADD_ROUTES                                                                                                    | cliente qui vient de se  |
| Mon Mar 21 19:18:13 2016 C:\Windows\system32\route.exe ADD 10.217.216.1 MASK 255.255.255.255 10                                                                            | connecter au tunnel VPN. |
| Mon Mar 21 19:18:13 2016 ROUTE: CreatelpForwardEntry succeeded with dwForwardMetric1=20 and dwFo<br>Mon Mar 21 19:18:13 2016 Route addition via IPAPI succeeded [adaptive] |                          |
| Mon Mar 21 19:18:13 2016 C:\Windows\system32\route.exe ADD 192.168.0.0 MASK 255.255.255.0 10.217                                                                           |                          |
| Mon Mar 21 19:18:13 2016 ROUTE: CreatelpForwardEntry succeeded with dwForwardMetric1=20 and dwFo                                                                           |                          |
| Mon Mar 21 19:18:13 2016 Initialization Sequence Completed                                                                                                    | V                        |
| Mon Mar 21 19:18:13 2016 MANAGEMENT: >STATE:145858429 CONNECTED, SUCCESS, 10.217.216.6,                                                                                    | -                        |

La connexion VPN étant établie, vous pouvez tenter un test de « ping » sur la machine distante (exemple : ping 192.168.x.xxx). Logiquement la machine cliente doit répondre au ping (si ce n'est pas le cas, vérifiez le pare-feu de la machine distante).

Test du ping vers la machine distante :

```
Envoi d'une requête 'Ping' 192.168.0.101 avec 32 octets de données :

Réponse de 192.168.0.101 : octets=32 temps=119 ms TTL=127

Réponse de 192.168.0.101 : octets=32 temps=116 ms TTL=127

Réponse de 192.168.0.101 : octets=32 temps=120 ms TTL=127

Réponse de 192.168.0.101 : octets=32 temps=121 ms TTL=127

Statistiques Ping pour 192.168.0.101:

Paquets : envoyés = 4, reçus = 4, perdus = 0 (perte 0%),

Durée approximative des boucles en millisecondes :

Minimum = 116ms, Maximum = 121ms, Moyenne = 119ms
```

La carte « TAP » virtuelle de notre machine est bien active avec l'adresse IP du tunnel :

| Carte Ethernet Ethernet :                                                                                                    |
|----------------------------------------------------------------------------------------------------|
| Carte Ethernet Ethernet :         Suffixe DNS propre à la connexion :         Description : TAP-Windows Adapter V9         Adresse physique : 00-FF-E6-90-D5-30         DHCP activé : 0ui         Configuration automatique activée : 0ui         Adresse IPv6 de liaison locale : fe80::f484:40af:a141:66da%24(préféré)         Adresse IPv4 : 10.217.216.6(préféré)         Masque de sous-réseau : 255.255.252         Bail obtenu : : lundi 21 mars 2016 19:18:09         Bail expirant : : : : : : : : : : |
| fec0:0:0:ffff::3%1                                                                                                    |
| NetBIOS sur Tcpip Activé                                                                                                    |

#### 8 – Connexion d'un lecteur réseau via le VPN

• Créez un lecteur sur la machine virtuelle Windows 10 et partagez-le en accordant les autorisations de partage nécessaires :

|      | 1                                              |                           | srv2012     |                  |                     | ×             |    |
|------|------------------------------------------------|---------------------------|-------------|------------------|---------------------|---------------|----|
|      | € ⊚ - ↑ 🎩 י                                    | Ce PC 	 Disque local (C:) | ▶ srv2012 ▶ | ~                | C Rechercher dans : | srv2012 🔎     |    |
|      |                                                |                           |             |                  | 🖌 🖻 🗂 🗡             | 🗸 🖃 🕥         |    |
|      | 👉 Favoris                                      | * Nom                     | •           | Modifié le       | Туре                | Taille        |    |
|      | Bureau Emplacements re Control Control Control | vpn                       |             | 20/03/2016 18:19 | Dossier de fichiers |               |    |
|      | 1 élément (espace libre : 40                   | 8 Go)                     |             |                  | r Ordina            | teur .        |    |
| Wind | ows PowerShell                                 |                           |             | 4                | Windows S           | erver 2012 Ra | 2  |
|      |                                                | <b>)</b>                  |             |                  |                     | . De 69 de    |    |
|      |                                                |                           |             |                  |                     | - 18 19 18    | 21 |

 Depuis la machine cliente, connectez le lecteur réseau (en faisant un clic droit sur « Ce pc » et « Connecter un lecteur réseau » et saisissez les paramètres nécessaires pour vous connecter à votre lecteur réseau partagé :

| - 🤻 Conne                |                                                                                                    |                                                                       |
|--------------------------|----------------------------------------------------------------------------------------------------|-----------------------------------------------------------------------|
| À quel d<br>Spécifiez la | lossier réseau voulez-vous vous connecter ?<br>a lettre désignant le lecteur et le dossier auxquels vous souhaitez vous                                                                                                    | connecter :                                                           |
| Lecteur :<br>Dossier :   | V: ~<br>\\192.168.0.101 ~ Parcourir                                                                                                    | Rechercher un dossier                                                 |
|                          | Exemple : \\serveur\partage  Se reconnecter lors de la connexion  Se connecter à l'aide d'informations d'identification différentes                                                                                                    | <ul> <li>✓ Réseau</li> <li>✓ 192.168.0.101</li> <li>✓ 2012</li> </ul> |
|                          | Verify verify ve |                                                                       |

Si les paramètres saisis sont corrects, vous devriez pouvoir vous connecter au lecteur réseau de votre machine virtuelle via votre tunnel VPN :

| <ul> <li>Y Emplacements réseau (2)</li> </ul> |                                                                  |
|-----------------------------------------------|------------------------------------------------------------------|
| Freebox Server                                | vpn (\\192.168.0.101\srv2012) (V:)<br>40,8 Go libres sur 49,6 Go |

#### **ATTENTION – POINT IMPORTANT**

Afin de ne pas rencontrer d'erreur lors de la connexion VPN entre votre machine et la machine distante, <u>vous ne devez pas être sur le même réseau que la machine distante</u> (adresses IP locales différentes) !